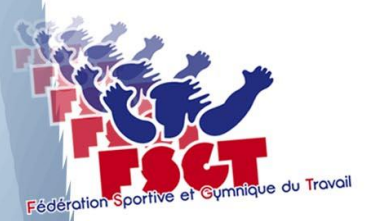

**Objet :** 

### Saisie des résultats des 1<sup>er</sup> tours du Championnat France FSGT 2016-2017

<u>1\_Présentation et Login</u>

2\_ Accès application (différentes méthodes/pages)

<u>3\_Login saisie</u>

4\_ Accès au niveau club

5\_ Saisie des résultats d'une Poule de 3 équipes

6\_ Saisie des résultats d'une Poule de 4 équipes

7 à 10\_ Visualisation des résultats et Classement Poule de 3 ou 4 équipes

11\_ Crédits et contact

### 12\_ Annexes

Fédération Sportive et Gymnique du Travail Commission Fédérale des Activités Volley-Ball & Beach-Volley

14, rue Scandicci - 93500 Pantin - Tél : 01-49-42-23-19 Courriel : volley@fsgt.org - Site internet : www.fsgt.org

ommission édérole <sup>des</sup> ctivités olley-Boll & each-Volley

## Application de Saisie des résultats du 1<sup>er</sup> tour du Championnat de France FSGT de Volley-Ball 2016-2017

\_ Dans le courrier électronique qui annonçait la procédure pour la saisie des résultats du 1<sup>er</sup> Tour, vous retrouverez la phrase suivante :

« Voici le lien à utiliser pour accéder l'application de saisie des résultats du 1<sup>er</sup> tour du championnat de France FSGT 2016-2017 :

### **Cliquez ici**

Pour Saisir les résultats → Login : xxxxxxx Password : yyyy »

\_ En cliquant sur <u>Cliquez ici</u> dans le mail , vous arriverez sur un écran cliquez sur la touche <u>CONNEXION</u> et vous arriverez sur cet écran :

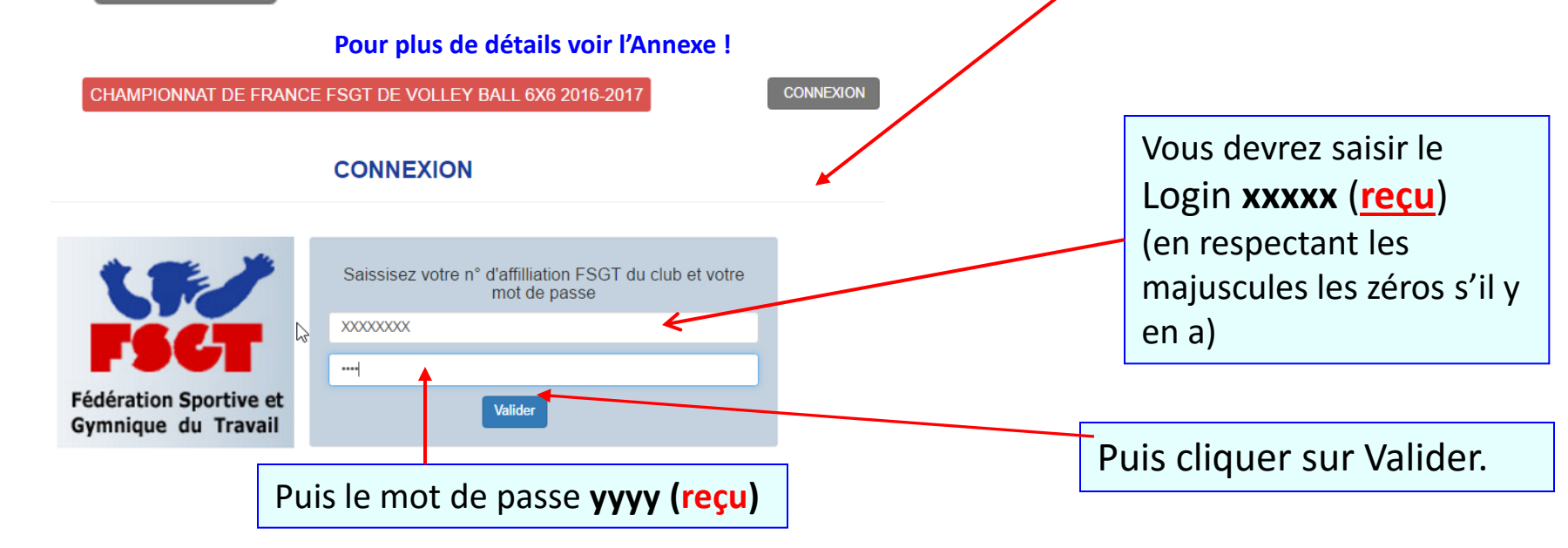

2\_

### Accès application.

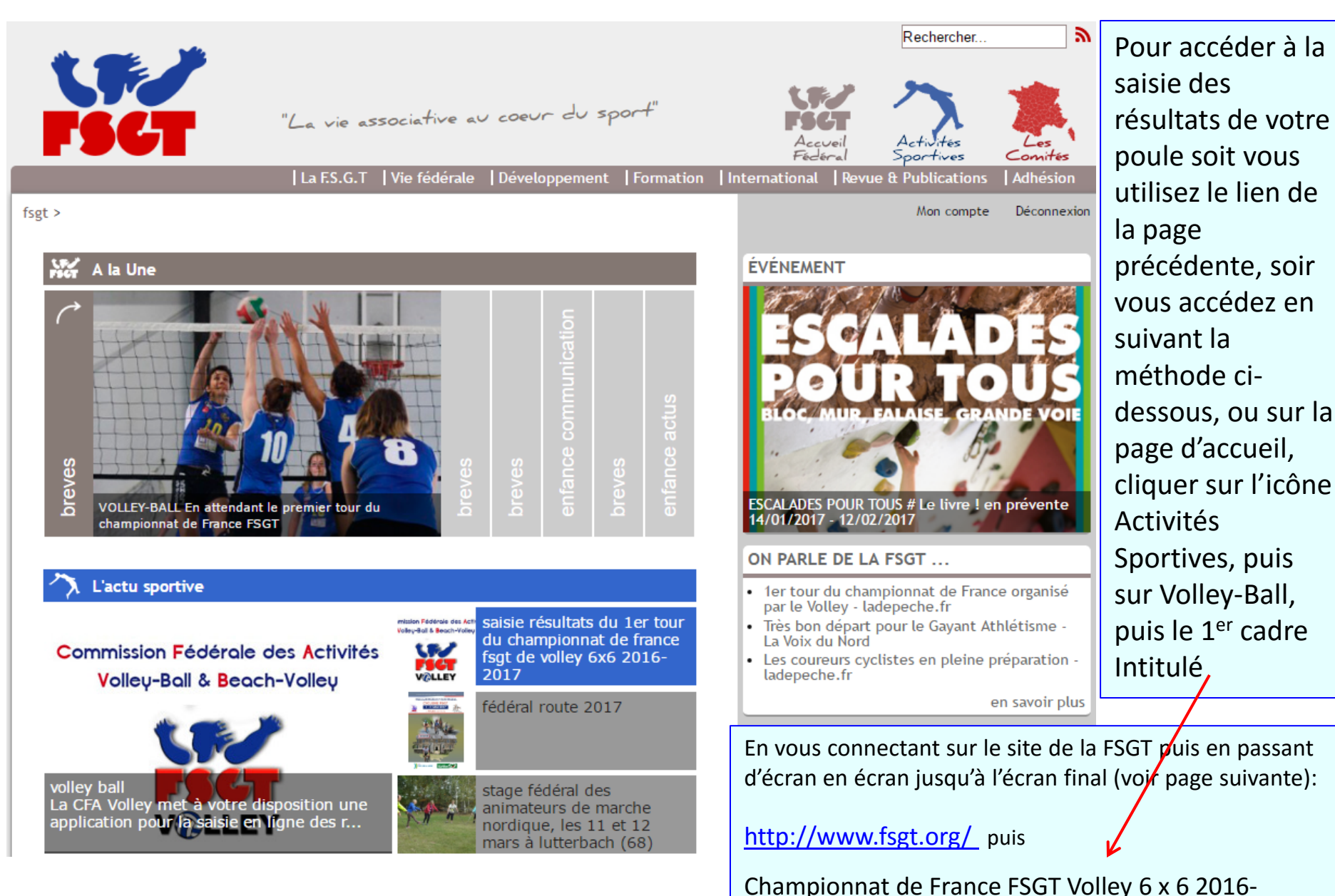

201 1<sup>er</sup> tour : saisie des résultats (rectangle fond bleu)

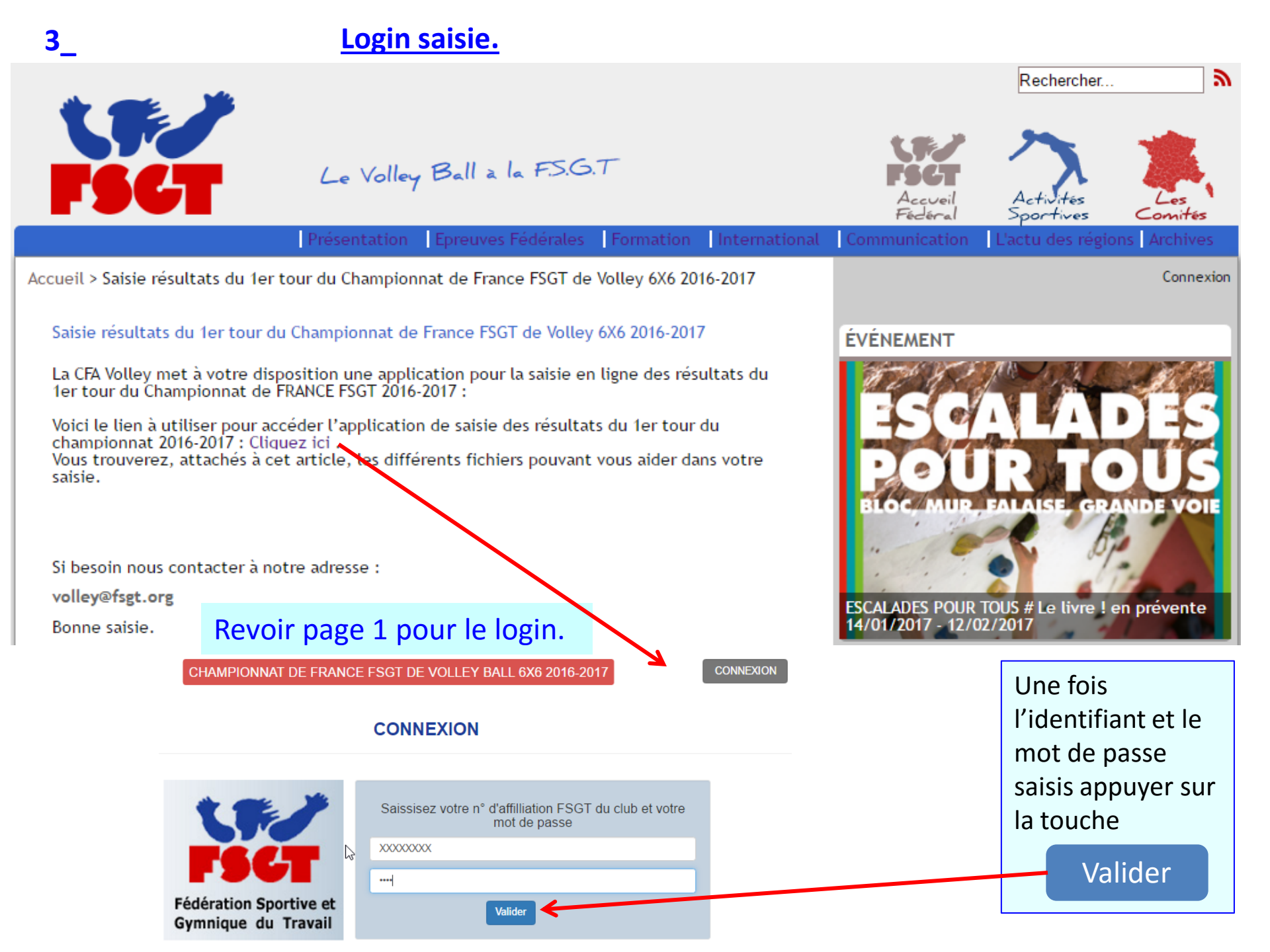

### Accès au niveau club.

4

Si vos Login et mot de passe saisis sont corrects, vous arriverez sur l'écran suivant :

Sinon vous obtiendrez un message d'erreur (voir Annexe-1), et dans ce cas c'est que votre Login et/ou votre mot de passe sont incorrects.

Veuillez les vérifier, noter s'il y a des majuscules/minuscules et/ou des zéros,

Et retapez les. Si le problème persiste, contactez la CFA Volley (volley@fsgt.org).

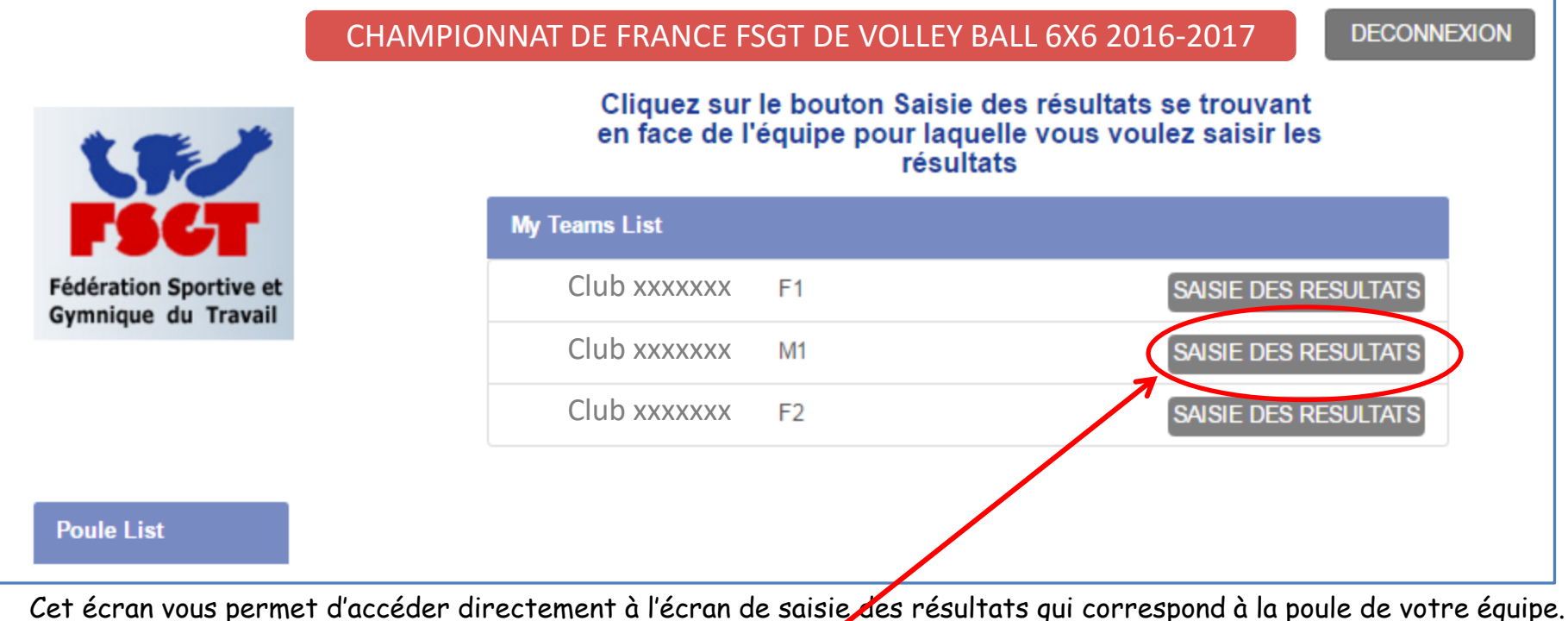

Cet écran vous permet d'accéder directement à l'écran de saisie des résultats qui correspond à la poule de votre équipe Pour cela veuillez cliquer sur le bouton "SAISIE DES RESULTATS" de la ligne correspondant à l'équipe dont vous voulez saisir les résultats et serez dirigés sur l'écran de saisie des résultats de votre poule (voir page suivante)

Surtout n'oubliez pas de valider avant de quitter la saisie ou avant de changer d'écran pour une autre consultation, sinon vous pourriez perdre votre saisie!

Vous obtiendrez ce nouvel écran. Pour pouvoir saisir les résultats pour chacun des matchs de cette poule à 3 équipes, il vous faudra cliquer dans le 1<sup>er</sup> carré entouré de bleu sous le **de chaque** rencontre. Si vous l'avez correctement sélectionné vous verrez le curseur se matérialiser par un trait vertical à droite du champ

Vous pouvez alors saisir le score. Pour passer au score de l'équipe adverse carré rose, veuillez cliquer deux fois sur le touche «**Tab**» ou «→|». Et vous pourrez passer au set suivant de la même façon. Et ainsi de suite pour les 3, 4 ou 5 sets. Une fois le score des trois rencontres saisi n'oubliez pas de sauvegarder votre saisie en cliquant sur la touche verte

et vous reviendrez sur l'écran Save changes

précédent. Sinon Cancel pour annler.

Edit Scores Date Heure Comment 03/18/2016 14:00 R.A.S Ville Paris Team A Team B XXXXXXXXX Heure Comment Date 03/18/2016 14:00 R.A.S Ville Paris Team A Хххххххххххххх Team B Date Heure Comment 14:00 R.A.S 03/18/2016 Ville 1 Paris 25 20 25 28 2 3 Team A Χχοχοχοχοχοχοχοχοχο Team B 25 18 18 26 1 Cancel

En cas de forfait, merci de saisir 25-0 pour chacun des sets et chacun des matchs concernés, 25 pour l'équipe gagnante et 0 pour celle forfait. Nous modifierons le classement pour refléter ce forfait.

## Ecran de saisie des résultats Poule de 4 équipes.

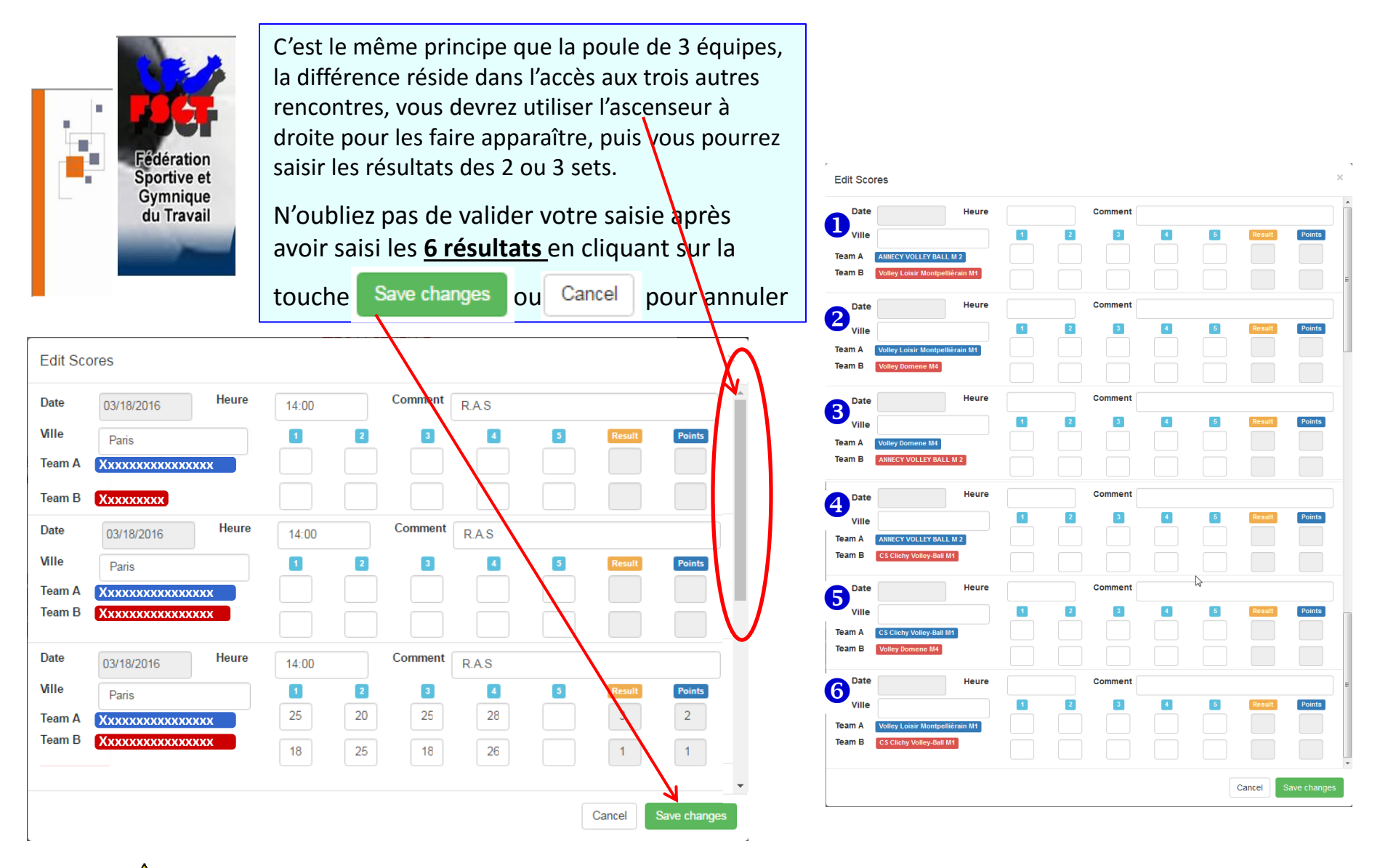

Surtout n'oubliez pas de valider avant de quitter la saisie ou avant de changer d'écran pour une autre consultation, sinon vous pourriez perdre votre saisie!

Visualisation des résultats d'une poule de 3 équipes (mode saisie)

DECONNEXION

\_ Obtenu en cliquant sur le nom de l'équipe (dans la liste sous Nom Equipe): (idem pour les poules de 4 voir 9)

CHAMPIONNAT DE FRANCE FSGT DE VOLLEY BALL 6X6 2016-2017

Club B Equipe F1

2

Cliquez sur le bouton Saisie des résultats se trouvant en face de l'équipe pour laquelle vous voulez saisir les résultats My Teams List Fédération Sportive et Gymnique du Travail SAISIE DES RESULTATS Club C Equipe M1 SAISIE DES RESULTATS Club C Equipe F1 Poule List Points Sets Score Nom Equipe Class Poule 6 Tot Ratio Ratio Club A Equipe F1 0 0 0 1

|        |                    |   |   | Ŭ |   | 0 | Ŭ    |
|--------|--------------------|---|---|---|---|---|------|
| Match  | Nom Equipe         | 1 | 2 | 3 | 4 | 5 | Sets |
| 1      | Club C Equipe F1   |   |   |   |   |   |      |
|        | / Club B Equipe F1 |   |   |   |   |   |      |
| 2      | Club B Equipe F1   |   |   |   |   |   |      |
|        | / Club A Equipe F1 |   |   |   |   |   |      |
|        |                    |   |   |   |   |   |      |
| 3 Club | C Equipe F1        |   |   | 0 |   | 0 | 0    |

0

Ω

0

### Visualisation des résultats d'une poule de 3 équipes (mode visu)

Sélectionnez un championnat

Promotion C

\_ Obtenu en cliquant sur le nom de l'équipe (dans la liste sous Nom Equipe): (idem pour les poules de 4 voir 10)

CHAMPIONNAT DE FRANCE FSGT DE VOLLEY BALL 6X6 2016-2017

CONNEXION

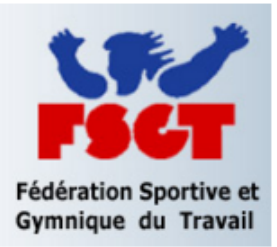

# Cliquez sur le nom de la poule pour la visualiser Championnat Tour Niveau • Masculin • 1 • Haut-Niveau 1 • Masculin • 2 • Haut-Niveau 2 • Promotion A • Promotion B

|   | Class Nom Equipe |              |  |  |    |    | Points |    | Sets  | Score |
|---|------------------|--------------|--|--|----|----|--------|----|-------|-------|
| • | Glass            | Nom Equipe   |  |  |    |    | То     | t  | Ratio | Ratio |
|   | 1                | Equipe n°1   |  |  |    |    | 4      | 4  |       | 1.28  |
|   | 2                | Equipe n°2   |  |  |    |    | 3      |    | 1.67  | 1.04  |
|   | Matc             | h Nom Equipe |  |  | 1  | 2  | 3      | 4  | 5     | Sets  |
|   | 1                | Equipe n°1   |  |  | 25 | 10 | 25     | 12 | 13    | 2     |
|   |                  | / Equipe n°2 |  |  | 15 | 25 | 15     | 25 | 15    | з 🏆   |
|   | 2                | Equipe n°3   |  |  | 12 | 25 | 26     |    |       | 0     |
|   |                  | / Equipe n°2 |  |  | 25 | 27 | 28     |    |       | з 🏆   |
|   |                  |              |  |  |    |    |        |    |       |       |

| Saison    |  |
|-----------|--|
| 2015-2016 |  |

| Poule List |  |  |  |  |
|------------|--|--|--|--|
| Poule 1    |  |  |  |  |
| Poule 2    |  |  |  |  |
| Poule 3    |  |  |  |  |
| Poule 4    |  |  |  |  |
|            |  |  |  |  |

### Visualisation des résultats d'une poule de 4 équipes (mode saisie)

### CHAMPIONNAT DE FRANCE FSGT DE VOLLEY BALL 6X6 2016-2017

DECONNEXION

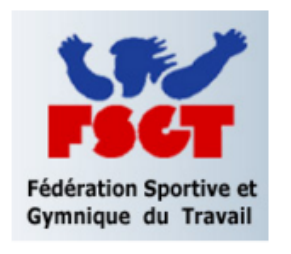

#### Cliquez sur le bouton Saisie des résultats se trouvant en face de l'équipe pour laquelle vous voulez saisir les résultats

| My Teams List    |                      |
|------------------|----------------------|
| Club C Equipe F1 | SAISIE DES RESULTATS |
| Club C Equipe M1 | SAISIE DES RESULTATS |

| Class                         | Points | Sets  | Score |
|-------------------------------|--------|-------|-------|
| 01035                         | Tot    | Ratio | Ratio |
| 1 Club A Equipe M1            | 0      | 0     | 0     |
| 2 Club B Equipe M1            | 0      | 0     | 0     |
| 3 Club C Equipe M1            | 0      | 20    | 0     |
| Match Nom Equipe 1            | 2 3    | 4 5   | Sets  |
| 1 Club A Equipe M1            |        |       |       |
| / Club C Equipe M1            |        |       |       |
| 2 Club C Equipe M1            |        |       |       |
| / Club B Equipe M1            |        |       |       |
| <sup>3</sup> Club C Equipe M1 |        |       |       |
| / Club D Equipe M1            |        |       |       |
|                               |        |       |       |

Poule 18

Poule List

0

### Visualisation des résultats d'une poule de 4 équipes (mode visu)

### CHAMPIONNAT DE FRANCE FSGT DE VOLLEY BALL 6X6 2016-2017

CONNEXION

|                                               | Sélectionnez un championnat<br>Cliquez sur le nom de la poule pour la vis |            |                                                                                                    |  |  |  |  |  |
|-----------------------------------------------|---------------------------------------------------------------------------|------------|----------------------------------------------------------------------------------------------------|--|--|--|--|--|
| FSGT                                          | Championnat                                                               | Tour       | Niveau                                                                                                    |  |  |  |  |  |
| Fédération Sportive et<br>Gymnique du Travail | ● Masculin<br>○ Féminin                                                   | © 1<br>⊛ 2 | <ul> <li>Haut-Niveau 1</li> <li>Haut-Niveau 2</li> <li>Promotion A</li> <li>Promotion B</li> <li>Promotion C</li> </ul> |  |  |  |  |  |

| Saison      | Class | Nom E  |                          |    |  |   | P | oints | S | ets  | Score |
|-------------|-------|--------|--------------------------|----|--|---|---|-------|---|------|-------|
| 2015-2016 🔹 | Glass |        | daibe.                   |    |  |   |   | Tot   |   | itio | Ratio |
| Poule List  | 1     | Equipe | Equipe n°1<br>Equipe n°2 |    |  |   |   | 0     |   | 0    | 0     |
| Poule 17    | 2     | Equipe |                          |    |  |   |   | 0     |   | 0    | 0     |
| Poule 18    | Mate  | h      | Nom Equi                 | be |  | 1 | 2 | 3     | 4 | 5    | Sets  |
|             | 1     |        | Equipe n°                | 3  |  |   |   |       |   |      |       |
|             |       | 1      | Equipe n°                | 2  |  |   |   |       |   |      |       |
|             | 2     |        | Equipe n°                | 2  |  |   |   |       |   |      |       |
|             |       | 1      | Equipe n°                | 1  |  |   |   |       |   |      |       |
|             | 3     |        | Equipe n°                | 4  |  |   |   |       |   |      |       |
|             |       | 1      | Equipe n°                | 2  |  |   |   |       |   |      |       |

| 3 | Equipe n°3 | 0 | 0 | 0 |
|---|------------|---|---|---|
| 4 | Equipe n°4 | 0 | 0 | 0 |

## <u>Crédits</u>

**Cette nouvelle application a été développée par Jean-François Marquet de l'équipe d'ASPTT Annecy pour le championnat de France FSGT** 

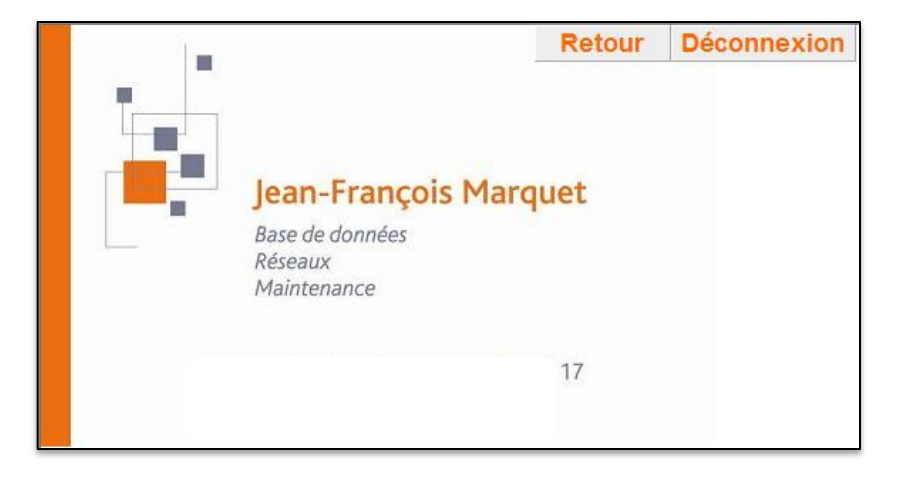

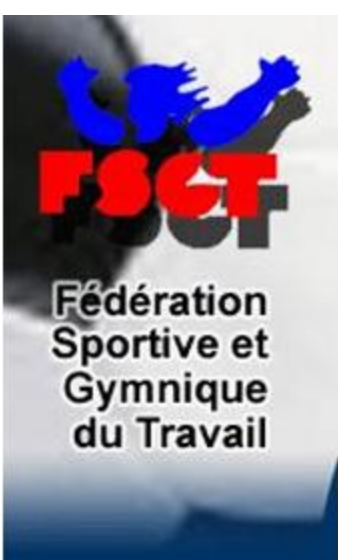

Si vous avez des soucis/remarques à propos de cette documentation ou de l'application elle-même, merci dans un premier temps de contacter :

Olivier Monnier (Le Havre) par le biais de la boite mail volley@fsgt.org

### **Annexes**

Si le mot de passe que vous avez saisi n'est pas correct, ou pas associé à votre Login, vous obtiendrez le message ci-contre.

Veuillez vérifier votre Login et votre mot de passe, si après un nouvel essai, vous obtenez de nouveau le message, merci de prendre contact avec nous :

volley@fsgt.org

| Saisie des résultats                          |                                                                      |  |  |  |  |  |  |  |  |  |
|-----------------------------------------------|----------------------------------------------------------------------|--|--|--|--|--|--|--|--|--|
|                                               | No records match the request                                         |  |  |  |  |  |  |  |  |  |
| 181                                           | Saissisez votre n° d'affilliation FSGT du club et votre mot de passe |  |  |  |  |  |  |  |  |  |
| FSCT                                          | Nom d'utilisateur                                                    |  |  |  |  |  |  |  |  |  |
| Fédération Sportive et<br>Gymnique du Travail | Valider                                                              |  |  |  |  |  |  |  |  |  |